# FY24 Site Attributes User Guidance

PEPFAR's Site Attributes are defined in the <u>MER 2.7 Indicator Reference Guide</u> (Appendix C, page 227)

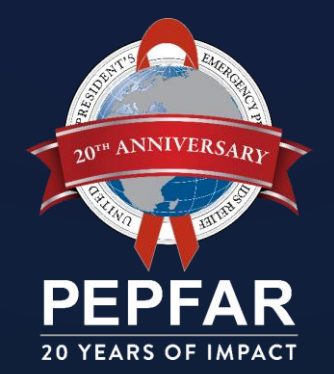

# Site Attributes – Update Process

#### **Quick High-level Steps:**

- 1. Download your country's Site Attributes CSV file from DATIM Support
- 2. Use this CSV file to...
  - a) update existing site attribute values where needed
  - b) provide values for the new site attributes
- 3. Send your updated CSV file to us through a <u>DATIM Support ticket</u>

Once we receive your file, we will run validation checks to ensure...

- the DATIM site UIDs exist
- that the site attribute values are valid

When everything passes validation, we will import the file and inform you once this has completed

- Make use of the Ministry of Health's facility registry or Master Facility List (MFL) where possible
- The import will overwrite previous site attribute values for the specified facilities
- You do not need to provide the full list of facilities; you can provide just the facilities that are to be updated
- New facilities cannot be added through this process

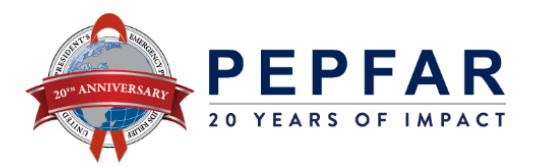

|                           | Field Name                          | Applicable Values     | Definition                                                 |
|---------------------------|-------------------------------------|-----------------------|------------------------------------------------------------|
|                           |                                     | Hospital              |                                                            |
| Site Attributes           |                                     | Primary Health Center |                                                            |
|                           |                                     | Health Post           |                                                            |
|                           |                                     | Dispensary/Pharmacy   |                                                            |
|                           | Facility Type                       | Standalone Laboratory | Classification of each facility by type                    |
|                           |                                     | Mobile Health Clinic  |                                                            |
|                           |                                     | Temporary Facility    |                                                            |
|                           |                                     | Other Facility        |                                                            |
|                           |                                     | Don't know            |                                                            |
|                           |                                     | Government: MOH       |                                                            |
|                           | Ownership Type                      | Government: Other     | Describes the entity that owns (has exclusive legal        |
|                           |                                     | NGO or Non-Profit     | rights to the facility) or manages (coordinates its        |
|                           |                                     | Private               | service delivery) the health facility                      |
|                           |                                     | Don't know            |                                                            |
|                           | University                          | Yes                   | Subclassification of 'Ownership Type' for entities         |
|                           |                                     | No                    | associated with institutes of higher learning              |
|                           | Faith Based                         | Yes                   | Subclassification of 'Ownership Type' for entities         |
|                           |                                     | No                    | associated with organizations of faith                     |
|                           | Community Services Drevided         | Yes                   | Indicates that facility staff provide services such as HIV |
|                           | Community Services Provided         | No                    | testing, HIV treatment, and PrEP in the community          |
|                           |                                     | Standard shift        |                                                            |
|                           |                                     | Extended hours        | Hours that the clinic is open to provide HIV-testing       |
|                           |                                     | 24 hour               | and/or treatment services                                  |
| _                         |                                     | Don't know            |                                                            |
|                           | Electronic Medical Record System    | Yes                   |                                                            |
|                           | (FMRS)                              | No                    |                                                            |
| New in FY24               |                                     | Don't know            |                                                            |
| Digital System Categorias | Logistics Management Information    | Yes                   |                                                            |
|                           | System (LMIS)                       | No                    |                                                            |
|                           |                                     | Don't know            |                                                            |
|                           |                                     | Yes                   | Tag to identify which digital health system(s) exist at a  |
|                           | Laboratory Information System (LIS) | No                    | specific site                                              |
|                           |                                     | Don't know            |                                                            |
|                           |                                     | Yes                   |                                                            |
|                           | Pharmacy Information System (PIS)   | No                    |                                                            |
|                           |                                     | Don't know            |                                                            |
|                           | Other Digital Health Information    | Yes                   |                                                            |
| 20 YEARS OF IMPACT        | System                              | NO                    |                                                            |
|                           |                                     | Don't know            |                                                            |

## Site Attributes – New Digital System Categories

**Digital System Categories** - Collected / updated annually by the country team to indicate whether a facility is locally leveraging any of the following digital health systems:

- 1. Electronic Medical Record System (EMRS)
- 2. Logistics Management Information System (LMIS)
- 3. Laboratory Information System (LIS)
- 4. Pharmacy Information System (PIS)
- 5. Other Digital Health Information System

Values: Yes, No, Don't know Values: Yes, No, Don't know Values: Yes, No, Don't know Values: Yes, No, Don't know Values: Yes, No, Don't know

Implementing Partners have provided results for the (now deprecated) 'EMR\_SITE' MER indicator and should be leveraged as needed.

Note: <u>A facility receiving support from PEPFAR that uses a digital health systems for MER reporting but does not utilize it for reporting to the MOH, should still indicate its availability ("**Yes**") in the facility's attributes. This ensures transparency regarding resources while acknowledging that a specific digital system is present even if currently not used for data collection purposes by the MOH.</u>

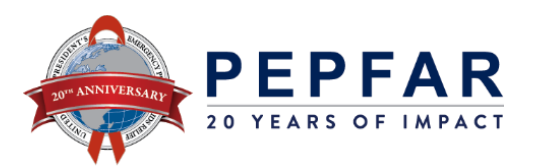

## Site Attributes – Download Site Attributes (step 1)

#### Navigating to the Site Attributes page... Go to <u>https://help.datim.org/</u>

#### Starting page → click on "Data Import and Systems Administration"

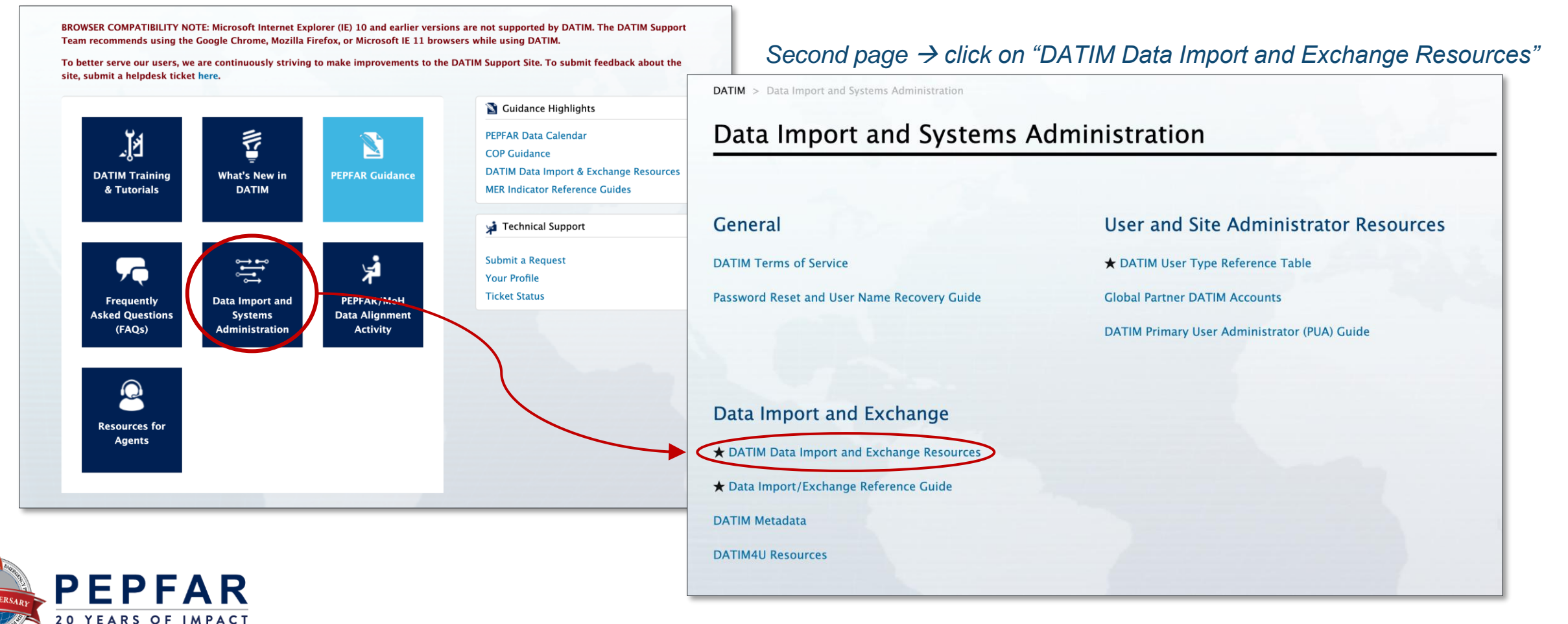

### Site Attributes – Download Site Attributes (step 2)

| DATIM SUPPORT                                                                                                    |                                                                                                    |                                                        | <u>co</u>                                       | Download your<br>untry's Site Attrib                                          |
|----------------------------------------------------------------------------------------------------|----------------------------------------------------------------------------------------------------|--------------------------------------------------------|-------------------------------------------------|-------------------------------------------------------------------------------|
| Search Search Q                                                                                                    | Org Units                                                                                                    |                                                        |                                                 |                                                                               |
| TIM > Data Import and Systems Administration > Data Import and Exchange OATIM Data Import and Exchange Resources wot Chichaybelu - Yesterday at 18:13                                                                                                    | (These codes are not public; a valid DATIM log in with moh_id is only available for countries that completed i | appropriate access right<br>PEPFAR-MOH Alignment<br>Ba | ts is needed to<br>Activity.)<br>Ick to the cur | access them.                                                                  |
|                                                                                                    | Org unit / IPSL                                                                                                | HTML                                                   | CSV                                             | Site Attributes                                                               |
| Purpose                                                                                                    | Angola                                                                                                    | HTML                                                   | CSV                                             | Site Attributes (CSV)                                                         |
| This article provides guidance on DATIM concepts, meta dimensions, data exchange, and other resources.                                                                                                    | Asia Region                                                                                                    | HTML                                                   | CSV                                             | Site Attributes (CSV)                                                         |
|                                                                                                    | Asia Region – Asia Regional Program                                                                            | HTML                                                   | CSV                                             | Site Attributes (CSV)                                                         |
| DATIM Concepts                                                                                                    | Asia Region – Burma                                                                                            | HTML                                                   | CSV                                             | Site Attributes (CSV)                                                         |
|                                                                                                    | Asia Region – Cambodia                                                                                         | HTML                                                   | CSV                                             | Site Attributes (CSV)                                                         |
| Data intended for import into DATIM must satisfy strict requirements with respect to the format of<br>he data as well the relationship of the data to the current metadata within of the system.                                                                                                    | Asia Region - Central Asia Region                                                                              | HTML                                                   | CSV                                             | Site Attributes (CSV)                                                         |
| <ul> <li>atta intended for import into DATIM must satisfy strict requirements with respect to the format of</li> <li>e data as well the relationship of the data to the current metadata within of the system.</li> <li>Metadata dimensions</li> </ul>                                                                                                    | Asia Region - Central Asia Region                                                                              |                                                        |                                                 | Site Attributes (CSV)                                                         |
| <ul> <li>ata intended for import into DATIM must satisfy strict requirements with respect to the format of the data as well the relationship of the data to the current metadata within of the system.</li> <li>Metadata dimensions</li> <li>Format</li> </ul>                                                                                                    | Asia Region – China                                                                                            | HTML                                                   | CSV                                             | Sile Allibules (CSV)                                                          |
| <ul> <li>Data intended for import into DATIM must satisfy strict requirements with respect to the format of he data as well the relationship of the data to the current metadata within of the system.</li> <li>Metadata dimensions</li> <li>Format</li> </ul> Current Code List: The code lists provides the identifier to be used in the data exchange files .e. the Codes and UIDs code for MER (Results and Targets/COP), SIMS data elements,                                                                                                    | Asia Region – China                                                                                            | HTML                                                   | CSV                                             | Site Attributes (CSV)                                                         |
| Data intended for import into DATIM must satisfy strict requirements with respect to the format of<br>he data as well the relationship of the data to the current metadata within of the system.<br>• Metadata dimensions<br>• Format<br>Current Code List: The code lists provides the identifier to be used in the data exchange files<br>.e. the Codes and UIDs code for MER (Results and Targets/COP), SIMS data elements,<br>Disaggregates/Category Option Combos, Mechanisms and Organization Unit. In addition they<br>contain codes for data elements (Disaggregates) and data codes                                                      | Asia Region – China<br>Asia Region – India                                                                     | HTML<br>HTML                                           | CSV<br>CSV                                      | Site Attributes (CSV)                                                         |
| Data intended for import into DATIM must satisfy strict requirements with respect to the format of<br>he data as well the relationship of the data to the current metadata within of the system.<br>• Metadata dimensions<br>• Format<br>• Format<br>• Lurrent Code List: The code lists provides the identifier to be used in the data exchange files<br>e. the Codes and UIDs code for MER (Results and Targets/COP), SIMS data elements,<br>• isaggregates/Category Option Combos, Mechanisms and Organization Unit. In addition they<br>pontain common names and codes for data elements (Indicators & Disaggregates) and data sets<br>orms). | Asia Region - China<br>Asia Region - India<br>Asia Region - Indonesia                                          | HTML<br>HTML<br>HTML                                   | CSV<br>CSV<br>CSV                               | Site Attributes (CSV)       Site Attributes (CSV)       Site Attributes (CSV) |

### Site Attributes – Update the CSV File

Your Site Attributes CSV file contains the full facility list in DATIM for your country and will look like the image below when opened in Excel.

- 1. Update existing Site Attributes (columns E J) as needed
- 2. Provide values for the new Digital System Categories (columns K O)
- 3. Be sure to use only the applicable values for the corresponding attribute (see slide 3)

|                  | A               | В                         | С                                       | D                               | E                 | F           | G                      | н                                 | 1                 | JI                                            | < L                                                     | M                                         | N (                                     | ) (                                              |
|------------------|-----------------|---------------------------|-----------------------------------------|---------------------------------|-------------------|-------------|------------------------|-----------------------------------|-------------------|-----------------------------------------------|---------------------------------------------------------|-------------------------------------------|-----------------------------------------|--------------------------------------------------|
| 1 D              | ATIM UID MO     | DH Site ID                | Facility Narr                           | Hierarchy                       | Facility Type     | Ownership T | University             | Faith Based C                     | community         | Clinic Hours Electr                           | onic MLogistics N                                       | 1aLaboratory I P                          | harmacy Ir Other                        | Digital Hea                                      |
| 2 <mark>U</mark> | lsm0qZbcNqn     | cbm58JVı                  | Mountain To                             | Country A/ P                    | Health Post       | Governmen   | No                     | No Y                              | es                | Standard sh Don't                             | know Yes                                                | No N                                      | o No                                    |                                                  |
| 3 <mark>K</mark> | cgxeQ8471oC     | X8JsLaC4                  | Sue's Hospi                             | Country A/ P                    | Hospital I        | Private     | No                     | No N                              | lo                | 24 Hour Yes                                   | Yes                                                     | Yes Y                                     | es No                                   |                                                  |
| 4                |                 |                           |                                         |                                 |                   |             |                        |                                   |                   |                                               |                                                         |                                           |                                         |                                                  |
| 5                | Å               |                           |                                         |                                 | Å                 |             |                        |                                   |                   |                                               |                                                         |                                           |                                         |                                                  |
|                  | $\bigwedge$     |                           |                                         |                                 | $\wedge$          |             |                        |                                   |                   |                                               |                                                         |                                           |                                         |                                                  |
| Fa               | acility Identif | ication ()                | 4 – D)                                  | E                               | kisting Site J    | Attributes  | <i>→ <u>Update</u></i> | as needed (                       | ′E - J)           | N                                             | lew Site Attribu                                        | ıtes → <u>Provid</u>                      | <del>e values</del> (K - C              | ))                                               |
| А                | В               | C                         | D                                       | E                               | F                 | G           | н                      | I                                 | J                 | K                                             | L                                                       | М                                         | N                                       | О                                                |
| DATIM UID        | MOH Site II     | D Facility<br>Name        | Hierarch                                | y <mark>Facility</mark><br>Type | Ownership<br>Type | 0 Univers   | ity Faith<br>Based     | Community<br>Services<br>Provided | Clinical<br>Hours | Electronic<br>Medical Record<br>System (EMRS) | Logistics<br>Management<br>Information<br>System (LMIS) | Laboratory<br>Information<br>System (LIS) | Pharmacy<br>Information<br>System (PIS) | Other Digital<br>Health<br>Information<br>System |
| Usi0qJbcN1a      | a qncbm58JV     | n Mounta<br>Top<br>Clinic | in Country A<br>Province<br>District Bl | V Health<br>2/ Post<br>ue       | Governmer<br>MOH  | nt: No      | No                     | Yes                               | Standard<br>shift | Don't know                                    | Yes                                                     | No                                        | No                                      | No                                               |
| kcgAeqr47pv      | v oiX8JsLac4    | 9 Sue's                   | Country A                               | V Hospita                       | Private           | No          | No                     | No                                | 24 Hour           | Yes                                           | Yes                                                     | Yes                                       | Yes                                     | No                                               |
|                  |                 |                           | District Re                             | ed                              |                   |             |                        |                                   |                   |                                               |                                                         |                                           |                                         |                                                  |

### Site Attributes – File Submission

#### **Once Completed**

- Send your CSV file to us through a <u>DATIM Support ticket</u>
- Upon receiving your file, we will run validation checks to ensure facility ID and the site attribute values are valid
- Once everything passes validation, we will import the file into DATIM and inform you once this has completed

#### Timeline

Your Site Attributes file can be provided at any time from now until December 13

Note: Site attributes have a time dimension to track changes over time, ensuring historical facility data stays linked to its historical site attributes. Once the Q4 reporting cycle ends, site attributes for that fiscal year are finalized. Updates made afterward will apply to the next fiscal year. If no updates are provided, the previous year's attributes will carry over automatically.

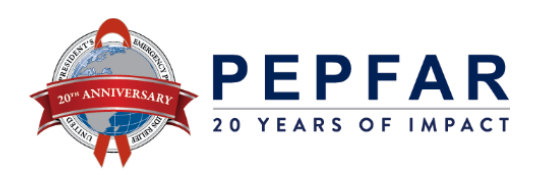

### **Site Attributes**

#### For any Additional Assistance

- User guidance around PEPFAR's Site Attributes can be found in the DAA Support Site:
  - o <u>https://datim.zendesk.com/hc/en-us/articles/7881071655060-9-Site-Attributes</u>
- For any questions on how to classify a specific facility, please email <u>SGAC\_SI@state.gov</u>
- For additional assistance, reach out to us through DATIM Support:
  - o <u>https://datim.zendesk.com/hc/en-us/requests/new?ticket\_form\_id=54655</u>

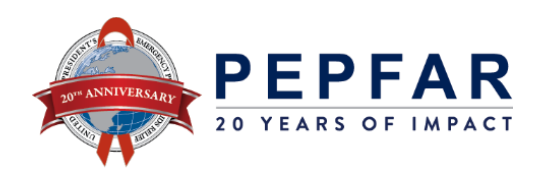